# ИСПОЛЬЗОВАНИЕ МАТЕМАТИЧЕСКИХ, СТАТИСТИЧЕСКИХ, ЛОГИЧЕСКИХ ФУНКЦИЙ. ПОСТРОЕНИЕ ДИАГРАММ, ГРАФИКОВ

## 2 часа

## 1. Цель работы

1.1. Закрепить и углубить знания по работе с электронными таблицами Excel;

1.2. Отработать навыки расчета и анализа экономических показателей производства;

1.3. Приобрести навыки работы с некоторыми математическими и статистическими функциями;

1.4. Закрепить навыки построения различных видов диаграмм;

1.5. Освоить методику подбора параметра.

## 2. Обеспечивающие средства

2.1. Персональный компьютер;

2.2. Электронные таблицы Excel;

2.3. Методические указания по выполнению практической работы.

#### 3. Задание

3.1. Выполнить расчет и анализ показателей производства по месяцам (см.Приложение таблица «Показатели производства»);

3.2. Провести итоговые и статистические расчеты за год;

3.3. Представить графически расчетные данные.

### 4. Требования к отчету

Итоги практической работы, представленные в виде таблицы, диаграмм, сохранить в файле *Показатели производства.xls*.

### 5. Технология работы

5.1. Оформить таблицу «Показатели производства» (см. Приложение), внести исходные данные;

5.1.1. Для ввода заголовков столбцов таблицы, занимающих несколько строк выполнить следующее:

- выделить нужную ячейку или строку,
- выбрать режимы Выровнять по центру, Выровнять по середине, перенос слов в ячейке;

5.1.2. Ввести в диапазоне ячеек A5:A16 числовой ряд от 1 до 12, используя для этого маркер заполнения;

5.1.3. В диапазоне ячеек B5:B16 построить ряд из дат – последних чисел каждого месяца, для этого

- набрать в ячейках B5 и B6 дату 31.01.XX и 28.02.XX соответственно (вводить данные за прошлый календарный год),
- выделить диапазон ячеек B5:B6, установить курсор мыши на маркер заполнения и протянуть его до ячейки B16 включительно, распространяя закономерность на весь диапазон;

5.1.4. Ввести в ячейки С5:С16 названия месяцев, для этого

– ввести в ячейке C5 текст Январь или Янв.,

 выделить ячейку C5, установить курсор мыши на маркер заполнение и протянуть его до ячейки C16 включительно;

5.1.5. Заполните диапазон ячеек D5:D16 числами, соответствующими плану выпуска продукции;

5.1.6. Заполните диапазон ячеек E5:E16 числами, соответствующими фактическому выпуску продукции;

5.2. В ячейке D18 вычислить значение планового задания по выпуску на год – сумму значений в диапазоне D5:D6, использовав формулу с математической функцией =*CVMM(D5:D16)*;

5.3. В ячейке E18 для вычисления значения суммы фактически выпущенной продукции за год ввести формулу =*CVMM(E5:E16)*;

5.4. Ввести в ячейку F5 формулу для вычисления процента выполнения плана за месяц =E5/D5, выделить ячейку F5 и выполнить автоматическое заполнение формулами диапазона ячеек F5:F16, используя маркер заполнения;

5.5. Выполнить форматирование диапазона ячеек F5:F16 в процентном формате с двумя цифрами дробной части;

5.6. В ячейку F18 ввести формулу для вычисления процента выполнения плана за год =E18/D18, отформатировать эту ячейку в процентном формате с двумя цифрами дробной части;

5.7. В диапазоне ячеек G5:G16 вычислить для каждого месяца его долю (в процентах) в годовом выпуске, которая находится как отношение выпущенного в каждом месяце к выпущенному за год, для этого выполнить следующее

- в ячейку G5 ввести формулу =E5/\$E\$18,
- выделить ячейку G5 и выполнить автоматическое заполнение формулами диапазона ячеек G5:G16, используя маркер заполнения,
- выполнить форматирование диапазона G5:G16 в процентном формате с двумя цифрами дробной части;

5.8. Вычислить максимальное, минимальное, среднее значения фактически выпущенной готовой продукции, используя статистические функции, т.е. ввести в ячейки E20, E21, E22 соответственно формулы =*MAKC*(*E5:E16*), =*MUH*(*E5:E16*), =*CP3HA*4(*E5:E16*);

5.9. Выделить диапазон ячеек E20:E22 и скопировать его на диапазон F20:F22, используя маркер заполнения, для ячейки E22 установить числовой формат вывода целых чисел (без цифр дробной части);

5.10. Для диапазона F20:F22 установить процентный формат с двумя цифрами дробной части;

5.11. Выделить диапазон ячеек C4:E16, построить гистограмму «Выпущено продукции», при необходимости отформатировать заголовок диаграммы, легенду, подписи данных;

5.12. Выделить блок ячеек, состоящий из двух несмежных столбцов C4:C16 и E4:E16 (несмежные столбцы выделяются при нажатой клавише Ctrl), построить круговую диаграмму «Фактически выпущено»;

5.13. Используя те же данные, что и в предыдущем пункте, построить график «Фактически выпущено»;

5.14. Построить смешанную диаграмму «Показатели производства», см.рисунок, для этого выполнить следующее:

- выделить диапазон ячеек C4:F16, построить гистограмму,
- в диаграмме щелкнуть ряд данных, отражающих процент выполнения плана, выбрать *Конструктор/Изменить тип диаграммы*, выбрать график,
- чтобы построить линию на вспомогательной оси для отображения процентов: в диаграмме щелкнуть график с данными, отражающими процент выполнения плана, выбрать Макет/Формат выделенного фрагмента/Параметры ряда отметить По вспомогательной оси;
- 5.15. Сохранить результаты работы в файле Показатели производства.xls;

5.16. Выполнить подбор параметра (определить, каким должен быть объем фактически выпущенного в апреле, чтобы процент выполнения плана за год был 105%), для этого

- выбрать пункт меню Данные/Анализ «что-если»/Подбор параметра, заполнить открывшееся окно следующим образом:
- в поле «Установить в ячейке» ввести F18,
- в поле «Значение» ввести 105%,
- в поле «Изменяя значение ячейки» ввести Е8,

Поэкспериментировать с подбором параметра для других значений.

Задание выполнять по вариантам: поставить свои даты и числа, произвести все расчеты и выполнить подбор параметра для значений от 106% до 116% для 10 вариантов.

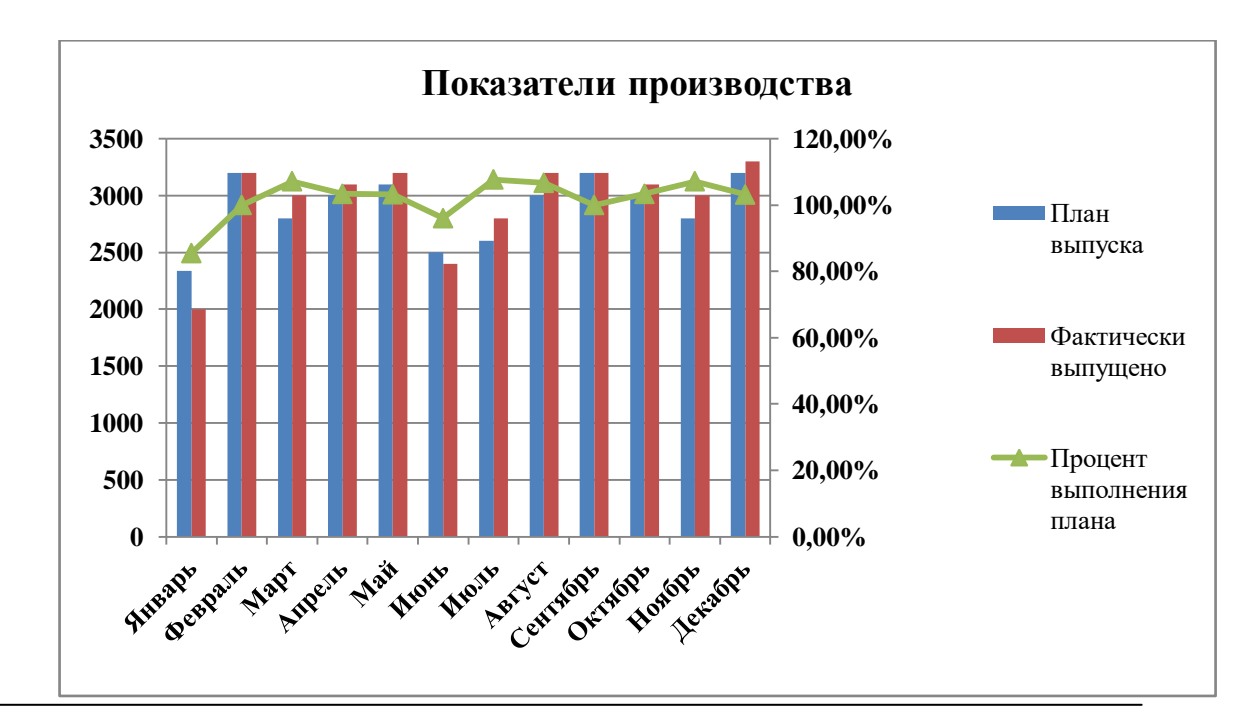

Рис. Смешанная диаграмма Приложение

#### Данные для выполнения практической работы

|    | Таблица Показатели производства |                |          |                 |                        |                                |                                                            |
|----|---------------------------------|----------------|----------|-----------------|------------------------|--------------------------------|------------------------------------------------------------|
|    | Α                               | В              | С        | D               | E                      | F                              | G                                                          |
| 1  |                                 |                |          |                 |                        |                                |                                                            |
| 2  | Показатели производства         |                |          |                 |                        |                                |                                                            |
| 3  |                                 |                |          |                 |                        |                                |                                                            |
| 4  |                                 |                | Месяцы   | План<br>выпуска | Фактически<br>выпущено | Процент<br>выполнения<br>плана | Выполнено<br>в % к<br>фактически<br>выпущенно<br>му за год |
| 5  | 1                               | 31.01.XX       | Январь   | 2340            | 2000                   |                                |                                                            |
| 6  | 2                               | 28.02. XX      | Февраль  | 3200            | 3200                   |                                |                                                            |
| 7  | 3                               | 31.03. XX      | Март     | 2800            | 3000                   |                                |                                                            |
| 8  | 4                               | 30.04. XX      | Апрель   | 3000            | 3100                   |                                |                                                            |
| 9  | 5                               | 31.05. XX      | Май      | 3100            | 3200                   |                                |                                                            |
| 10 | 6                               | 30.06. XX      | Июнь     | 2500            | 2400                   |                                |                                                            |
| 11 | 7                               | 31.07. XX      | Июль     | 2600            | 2800                   |                                |                                                            |
| 12 | 8                               | 31.08. XX      | Август   | 3000            | 3200                   |                                |                                                            |
| 13 | 9                               | 30.09. XX      | Сентябрь | 3200            | 3200                   |                                |                                                            |
| 14 | 10                              | 31.10. XX      | Октябрь  | 3000            | 3100                   |                                |                                                            |
| 15 | 11                              | 30.11. XX      | Ноябрь   | 2800            | 3000                   |                                |                                                            |
| 16 | 12                              | 31.12. XX      | Декабрь  | 3200            | 3300                   |                                |                                                            |
| 17 |                                 |                |          |                 |                        |                                |                                                            |
| 18 | Итого за год                    |                |          |                 |                        |                                |                                                            |
| 19 |                                 |                |          |                 |                        |                                |                                                            |
| 20 | Максимально за месяц            |                |          |                 |                        |                                |                                                            |
| 21 | Мин                             | имально за мес | сяц      |                 |                        |                                |                                                            |
| 22 | B cp                            | еднем за месяц | (        |                 |                        |                                |                                                            |